## 正常に問題(PDF)表示されない場合の対処方法

- 『Acrobat Reader DC』の設定手順-

デスクトップ画面より、Windowsのメニューボタン①をクリックして下さい。
メニューが表示されましたら、一覧より『Acrobat Reader DC』②をクリックして下さい。

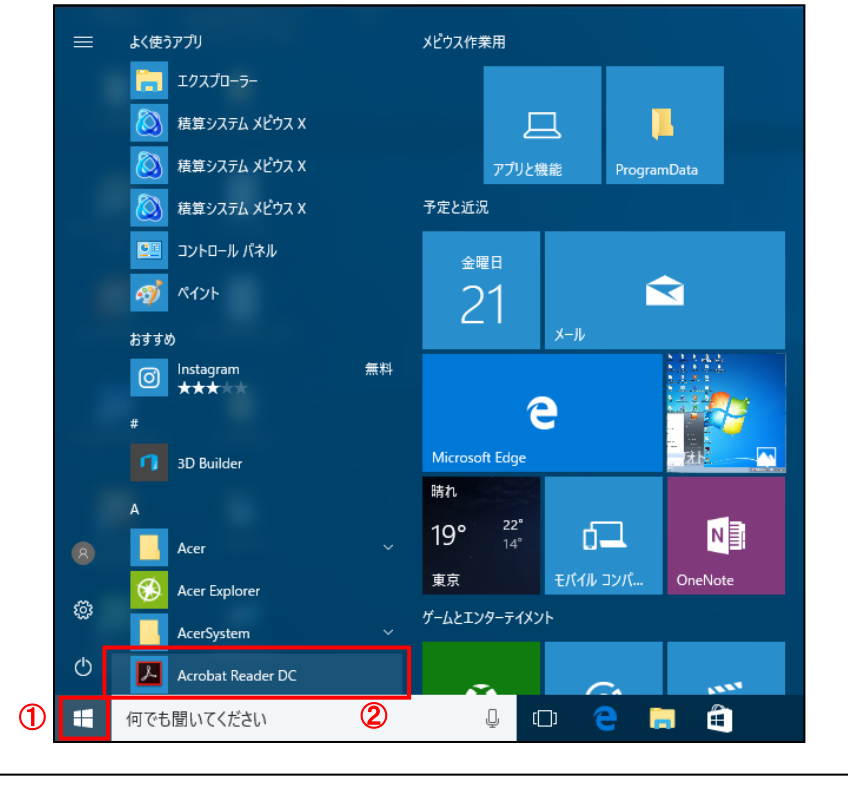

※Windows 7 をご使用の場合は、メニューより「すべてのプログラム」を選択後、一覧から 『Acrobat Reader DC』をクリックして下さい。

② 『Acrobat Reader DC』が起動しましたら、「編集 (E)」③をクリックして下さい。 メニューより「環境設定」④をクリックして下さい。

| 🛃 Adobe A        | crobat Reader DC                                |              |                                                                      |    |         |      |
|------------------|-------------------------------------------------|--------------|----------------------------------------------------------------------|----|---------|------|
| 774/1(0)         | (の) (引用) (1) (1) (1) (1) (1) (1) (1) (1) (1) (1 | ヘルプ(H)       |                                                                      |    |         |      |
| 亦一厶              | う 元に戻すい                                         |              |                                                                      | ×  | サイン     | 212  |
|                  | € 经面包                                           |              |                                                                      |    |         |      |
| ファ-1<br>最近<br>送信 |                                                 |              | Acrobat Reader が新しくなりました。<br>3 つのと>トを確認してください。<br>インストールおよび導入を支援します。 |    |         | ×    |
| 지난               | すべてを選択の                                         |              | さらに詳しく                                                               |    |         |      |
| 71               | 通訳を解除(a)                                        |              |                                                                      |    |         |      |
| Doci             |                                                 |              |                                                                      |    |         |      |
| アカウ              | スナップショット(b)                                     |              | ++4X                                                                 |    | 表示      | ER.  |
|                  | スペルチェック(80                                      | 3            | 513 VE                                                               |    | 015/01  | 1/16 |
|                  |                                                 |              | eb 183041efa 18e / esse (4).pdf                                      |    | A Lapon | 0.10 |
|                  | 高度な検索の                                          | Shift+Ctrl+F | eb18a041efa18e7e85e (3).pdf 513.KB                                   |    | 1015/05 | /15  |
|                  | 保護①                                             | ,            | eb18a041efa18e7e85e (2).pdf 412 KB                                   | .2 | 015/05  | /15  |
|                  | アクセシビリティい                                       |              | eb18a041efa18e7e85e (1).pdf \$13 KB                                  | 2  | 015/05  | /15  |
|                  | ツールを管理への                                        |              | eb18a041efa18e7e85e.pdf 313 KB                                       | 2  | 015/05  | /15  |
| (4)              | 環境設定(10)                                        | Ctrī+K       |                                                                      |    |         |      |
|                  |                                                 |              |                                                                      |    |         |      |
|                  |                                                 | Mobi         | le Link オフ   最近使用したファイルをクリア                                          |    |         |      |

## ③ 環境設定の画面が表示されましたら、分類より「セキュリティ(拡張)」⑤をクリックして下さい。

| 分類(G):                                                                     | サンドボックスによる保護                                                                                                    |                                                                                            |  |  |  |
|----------------------------------------------------------------------------|----------------------------------------------------------------------------------------------------|--------------------------------------------------------------------------------------------|--|--|--|
| フルスクリーンモード<br>ページ表示<br>一般<br>注釈<br>文書                                      | □記動時に保護モードを有効にするMM<br>保護されたビュー ④オブ(0)<br>○安全でない可能性のある場所からのファイ<br>○オスてのファイルAM                                                                                                    | (ilip)                                                                                     |  |  |  |
| 30 とマルチメディア<br>IonScript<br>アクセンビリティ<br>アドゼオンラインサービス<br>インターネット<br>スペルチェック | 該通ビキュリティを有効にするED<br>ビビネリティを有効にするED<br>ビキュリティ特徴の場所                                                                                                    | □クロスドメインログファイルムの 表示が                                                                       |  |  |  |
|                                                                            | せきコジテム交流によってクークフローに開き端や早には得られ、<br>いた。価値を登録のかから、クリルドーをはつれたりを登録し、<br>をしかる場合に登録させるできます。<br>● 利効な証明書を持つ文書を目前的に価値する(A)<br>「Wan os セキュリティジーンのサイトを自動的に価値する(G)<br>ファイルを追加の ファルダーのパスを追加の) AX<br>保護されたビューとは2 新聞にすったは2 だまよりティがま | ビキンジンク特徴の制限と使用<br>さないかく信意が開発を制成<br>が安全を確保したまま、ワークン<br>Wendows 信頼済みサイトを表示(!)<br>トを追加の例 所計画の |  |  |  |

④ 『起動時に保護モードを有効にする (M)』 ⑥のチェックを外して下さい。

確認画面が表示されましたら、**はい**⑦をクリック後、OK<mark>⑧</mark>で『Acrobat Reader DC』を終了させて下さい。

| 理解(G):<br>フルスクリーンモード<br>ページ表示<br>一般<br>注釈<br>文書                                                                                                    | プンドボックムとなら認識 「一記動物に保護モードを有効にするから 「保護されビビュー ◎ オフ(の) ○ 安全でない可能性のある場所からのファイル内 ○ すべてのファイルA) |                               |
|----------------------------------------------------------------------------------------------------|-----------------------------------------------------------------------------------------|-------------------------------|
| sD とマルチメディア<br>awaScript<br>アクセンビリティ<br>アドビオンラインサービス                                                                                                    | 総張セキュリティ<br>☑ 拡張セキュリティを有効にする(E)                                                         | □クロスドメインログファイル(4) 表示M         |
| レベルチェシウ<br>レベルチェシウ<br>レインシテンク<br>オュンティ<br>レーム<br>レステンディアの運動性(従来形式)<br>レステンディアの運動性(従来形式)<br>いのさし(の)<br>いのさし(の)<br>いのさし(の)<br>いのさし(の)<br>にラジー(報知)<br>ビムー<br>参照<br>整計(形に)類する(用紙)<br>あたる(加)<br>整計(形に)類する(用紙)<br>あたる(加)<br>単行シールテジウント<br>長み上げ |                                                                                         | 2010<br>第97<br>- 211-2表示の<br> |

⑤ パソコンの再起動を行い、キビネットキャンパスヘログイン後、正常に PDF の作成が行えましたら、以上で設 定完了です。通常通りご利用下さい。

※ 設定を行ったが、正常に PDF の作成が行えない場合は弊社までご連絡下さい。